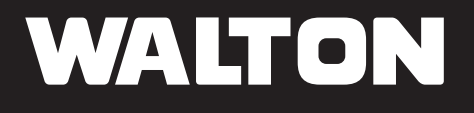

## **ব্যবহার বিধি** ( সেল্স পয়েন্ট )

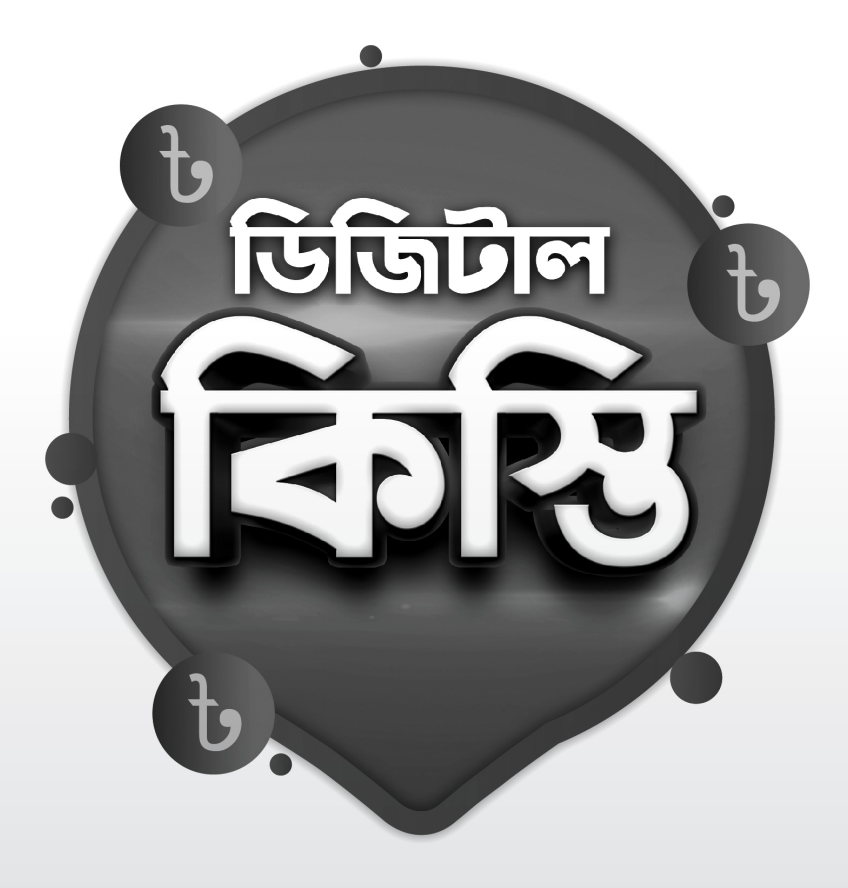

ওয়ালটন টেলিভিশন পরিবারের সাথে থাকার জন্য আপনাকে ধন্যবাদ।

### টেলিভিশনে ডিজিটাল কিস্তি সেটআপ

টিভি প্রথমবার চালু করে সেটআপ প্রক্রিয়া সম্পন্ন করার পর টিভির পাওয়ার ক্যাবল ( 💉 ) আনপ্লাগ করে টিভি বন্ধ করুন এবং পুণরায় প্লাগ-ইন করে টিভি চালু করুন। এরপর নিচে প্রদর্শিত ছবির মতো ডিজিটাল কিস্তি সেটআপ স্ফ্রিন আসবে। যদি টিভি কিস্তিতে বিক্রি হয় তাহলে Pay in EMI অপশন সিলেক্ট করতে হবে। আর সম্পূর্ণ টাকা পরিশোধ করে কেনা হলে Cash Payment অপশনটি সিলেক্ট করে কমপ্লিট প্রসেস (Complete Process) বাটন ক্লিক করুন।

| Set the payment method  |
|-------------------------|
| Cash Payment Pay in EMI |
| Complete Process        |

টেলিভিশনটি কিস্তিতে বিক্রয় করা হলে উক্ত প্রক্রিয়া সম্পন্ন করার পরে ডিজিটাল কিস্তিসেবা সচল রাখতে অবশ্যই ওয়েব সাইটে কাস্টমার ও টিভির তথ্য নিবন্ধন করতে হবে। পরের পেইজে ওয়েব সাইটের লিংক / QR Code দেওয়া হলো।

### ডিজিটাল EMI কন্ট্রোলিং সিস্টেম

স্মার্ট ফোনের মাধ্যমে QR Code টি Scan করুন

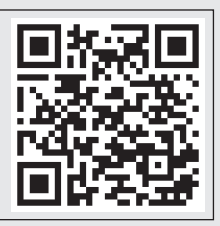

#### অথবা

ওয়ালটন টিভি ডিজিটাল কিস্তি সিস্টেমে প্রবেশ করতে আপনার স্মার্ট ফোনের ব্রাউজার থেকে নিচের লিংকটি ভিজিট করুন:

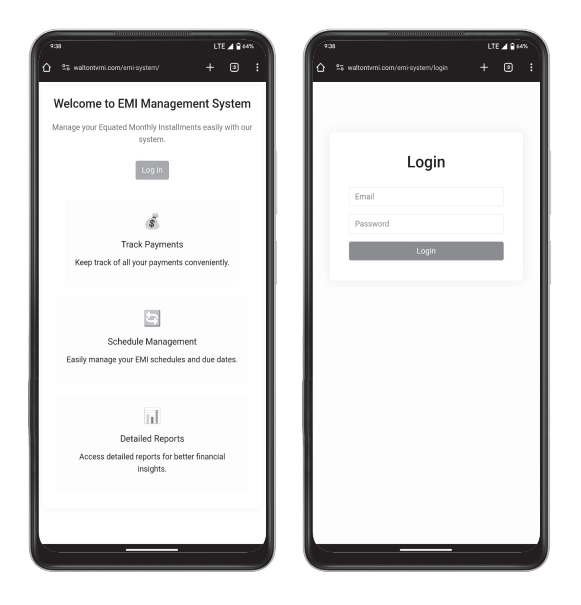

ওয়েবসাইটে প্রবেশ করার পর Log In বাটনে ক্লিক করুন। প্রথমবার লগ ইন করার জন্য তথ্য আপনার **দায়িত্বরত টিভি মার্কেট মনিটরের কাছ** থেকে সংগ্রহ করুন।

লগ ইন সফল হলে নিচের দেওয়া ছবির মতো একটি হোমপেইজ পাবেন যার বাম পাশে Menu গুলো পর্যায়ক্রমে দেখতে পারবেন।

### হোমপেইজ

|                                                        | =                           | f                                        | উজিটাল বি               | <b>নিয়</b> পোর্টাল                               |                        | E                      | nglish v                             |
|--------------------------------------------------------|-----------------------------|------------------------------------------|-------------------------|---------------------------------------------------|------------------------|------------------------|--------------------------------------|
| Home Page     Due Payments Record     All Sales Record | Search by<br>New Sale B     | ▼ Q                                      |                         | Sear                                              | Dashbo                 | ard<br>Quantity [ Ins  | ♀     Filter By       talmeet   Cash |
|                                                        | Name                        | Customer Name                            | Mobile                  | Customer Mobile Number<br>Customer Living Address | Analytics :            | Revenue (Ins           | taiment I Cash]                      |
| টিডিটাল                                                | TV Barcode<br>Security Code | TV Barcode - WD210TS<br>TV Security Code |                         |                                                   | Analytics              | Credit Balance         |                                      |
| কিষ্টি                                                 | Selling Price               | Customer Name                            | Down Payment            | Customer Mobile Number                            | Sales His<br>On Instal | tory Total<br>ment 125 | Teday                                |
| Walton Plaza<br>Admin                                  |                             |                                          | Submit<br>Walton @ 2024 |                                                   | On Ca<br>Total S       | sh 125<br>Nes 12512    | 125<br>5 250                         |

হোমপেইজে কিস্তিতে বিক্রিত টিভির তথ্য এবং যে সকল টিভির কিস্তি প্রদানে বিলম্ব হয়েছে তার তথ্য Search বার থেকে খুঁজে বের করা যাবে । এই জন্য Search by থেকে (Barcode/Mobile/Customer Name) যে মাধ্যমে টিভির তথ্য দেখতে চান তা সিলেক্ট করে লিখে Search বাটনে ক্লিক করুন। যেমন: Barcode দিয়ে Search করলে নিচের মতো দেখা যাবে।

|                     | 💷 ভিজিটাল <b>ক্রিস্তি</b> পোর্টাল |                |                  |          |               |            |                  |  |  |  |
|---------------------|-----------------------------------|----------------|------------------|----------|---------------|------------|------------------|--|--|--|
| Home Page           |                                   |                |                  |          |               |            | Customer Details |  |  |  |
| Due Payments Record | Search by ▼                       | Q              |                  |          |               | Search     | MEMO PDF PRINT   |  |  |  |
| 2 All Salar Record  | Product Details                   |                |                  |          |               |            | Customer ID:     |  |  |  |
|                     | TV BARC                           | DDE WD210TS504 | 11203            |          | SALE P        | RICE 45000 |                  |  |  |  |
|                     | INSTALLMENT DURAT                 |                |                  |          | PAID AMOU     | UNT 15000  | Customer Name:   |  |  |  |
|                     | NEXT PAYMENT D                    | ATE 25-05-2024 |                  |          | PAYMENT D     | DUE 30000  | Mobile:          |  |  |  |
|                     | NEW PAYM                          | INT            |                  |          | NEXT PASS KEY | EF2A       | NID:             |  |  |  |
| to com              |                                   | PAY 1          | TODAY            |          | NEXT PIN CODE | 12F1EF2A   |                  |  |  |  |
|                     |                                   |                |                  |          |               |            | Address:         |  |  |  |
| া ক্রিম ।           | PAYMENT HISTO                     | RY             |                  |          |               |            |                  |  |  |  |
|                     | PAYMENT DATE                      | PAID AMOUNT    | PIN SERIAL       | PASS KEY | PIN CODE      | ACTION     |                  |  |  |  |
| (6).                | 10-10-2024                        | 2000           | PIN 36 [ FINAL ] | EF2A     | 12F1EF2A      | UNDO       |                  |  |  |  |
|                     | 15-08-2024                        | 5000           | PIN              | FA22     | 12FE2FEF      | LOCKED     |                  |  |  |  |
| Walton Plaza        | 12-07-2024                        | 6000           | PIN 3            | 39FA     | 1132EF23      | LOCKED     |                  |  |  |  |
| Admin               |                                   |                | Walton @ 2024    |          |               |            |                  |  |  |  |

# কাস্টমার ও টিভির তথ্য নিবন্ধন প্রক্রিয়া

#### হোমপেইজ থেকে কাস্টমার ও টিভির তথ্য নিবন্ধন করতে নিচের ছবিতে দেখানো পদ্ধতি অনুসরণ করুন।

|                                          |               | f                    | উজিটাল বি    | <b>চস্তি</b> পোর্টাল    |                                 | English 🗸       |
|------------------------------------------|---------------|----------------------|--------------|-------------------------|---------------------------------|-----------------|
|                                          |               |                      |              |                         | Dashboard                       | ₽ Fills         |
| Home Page                                | Search by     | ▼ Q                  |              | Search                  | Analytics : Quantity            | [Instalment   C |
| Due Payments Record     All Sales Record | New Sale E    | intry                |              |                         |                                 | hid.            |
|                                          | Name          | Customer Name        | Mobile       | Customer Mobile Number  | Analytics : Revenue             | [Instalment   G |
|                                          | NID           | Customer NID Number  | Address      | Customer Living Address |                                 | i.i.t.          |
|                                          | TV Barcode    | TV Barcode - WD210TS |              |                         |                                 |                 |
| B                                        | Security Code | TV Security Code     |              |                         | Analytics : Credit Bal          | inco /          |
| ডিডিটাল                                  | Selling Price | Customer Name        | Down Payment | Customer Mobile Number  |                                 | <u>_</u>        |
| াকান্ত                                   | EMI Durarion  | Customer NID Number  |              |                         |                                 |                 |
| (b)                                      |               |                      |              |                         | Sales History<br>On Installment | 125 125         |
|                                          |               |                      | Submit       |                         | On Cash                         | 125 125         |
| Walton Plaza                             |               |                      |              |                         | Total Sales                     | 125125 250      |

New Sale Entry থেকে

কাস্টমার ও টিভির সকল তথ্য নিবন্ধন হয়ে গেলে Submit বাটনে ক্লিক করুন। মেনু থেকে বিক্রি করা **সকল টিভির তথ্য অপশনে** • (All Sales Record) ক্লিক করলে নিচের দেখানো ছবি থেকে সকল নিবন্ধনকৃত টিভির তথ্য দেখা যাবে।

|                    | 💷 ডিডিটাল <b>কিস্তি</b> পোৰ্টাল |               |            |             |            |             |              |             |         |  |
|--------------------|---------------------------------|---------------|------------|-------------|------------|-------------|--------------|-------------|---------|--|
| Horne Page         | ALL SALES                       | RECORDS       | TODAY      | THIS WEEK   | THIS       | MONTH       |              | EXCEL       | PRINT   |  |
| 鈩 All Sales Record | CUSTOMER ID                     | CUSTOMER NAME | MOBILE     | TV BARCODE  | SALE PRICE | ТҮРЕ        | PAIID AMOUNT | PAYMENT DUE | ACTION  |  |
|                    | 001                             | MR. A         | 0162545211 | WD310TS0001 | 19500      | INSTALLMENT | 10000        | 5000        | DETAILS |  |
|                    | 002                             | MR. B         | 0162354152 | WD310TS0021 | 24200      | INSTALLMENT | 20000        | 6000        | DETAILS |  |
|                    | 005                             | MR. C         | 0175632541 | WD310TS0051 | 18900      | CASH        | 16000        | 0           | DETAILS |  |
|                    | 009                             | MR. D         | 0191523642 | WD310TS2501 | 15600      | INSTALLMENT | 15600        | 0           | DETAILS |  |
|                    | 0015                            | MRS. E        | 0192324521 | WD310TS0371 | 45000      | INSTALLMENT | 43500        | 1250        | DETAILS |  |
|                    | 001                             | MR. A         | 0162545211 | WD310TS0001 | 19500      | INSTALLMENT | 16000        | 5000        | DETAILS |  |
| ি ডি জি টি লি টি ল | 002                             | MR. B         | 0162354152 | WD310TS0021 | 24200      | INSTALLMENT | 15000        | 6000        | DETAILS |  |
|                    | 005                             | MR. C         | 0175632541 | WD310TS0051 | 18900      | INSTALLMENT | 16000        | 2000        | DETAILS |  |
| CAR.               | 009                             | MR. D         | 0191523642 | WD310TS2501 | 15600      | INSTALLMENT | 12000        | 3500        | DETAILS |  |
|                    | 0015                            | MRS. E        | 0192324521 | WD310TS0371 | 45000      | INSTALLMENT | 44000        | 1250        | DETAILS |  |
|                    | 001                             | MR. A         | 0162545211 | WD310TS0001 | 19500      | INSTALLMENT | 16000        | 5000        | DETAILS |  |
| 0                  | 002                             | MR. B         | 0162354152 | WD310TS0021 | 24200      | INSTALLMENT | 15000        | 6000        | DETAILS |  |
|                    | 005                             | MR. C         | 0175632541 | WD310TS0051 | 18900      | INSTALLMENT | 16000        | 2000        | DETAILS |  |
| Walton Plaza       |                                 |               |            |             |            |             |              |             |         |  |

## পেমেন্ট অপশন

| আগন<br>বারকোড ∙                                        | भिरुप्ति मेंग्रेज अमाल विल्<br>विधित प्रेग्वेज अमाल दिल वर्षा<br>हा हिंदि आनलक कांत्र खना दिल वर्षा भिर<br>प्रदर्स कांग्र<br>में प्रित्त भीतपारव कांत्र कां<br>संदरस 4 मात त्ला                                                     | evision is Lo<br>ৰ ২ওয়াম আপনার টিভিটি<br>রবেচাড ও পাদ কোড নিয় আপনা<br>(XXX)<br>(প্রায়<br>আরলক করুন)<br>ব ওয়ার হারে এই সিটেট লড মত্র মত্র<br>বির জনমর টিভি নিরেজন পাব ওলা | cked!<br>উলক হয়ে গিয়েছে।<br>Ia টিভিন্ন নিক্রেডার সাথে যোগাযোগ করন।<br>X<br>pros<br>আগমের দ্বিব রাগীন্দ<br>মাগ করন।                          | -• পাস কোড<br>• আনলক বাটন                                           |
|--------------------------------------------------------|----------------------------------------------------------------------------------------------------|----------------------------------------------------------------------------------------------------|----------------------------------------------------------------------------------------------------|---------------------------------------------------------------------|
| Kons Page     Due Payments Record     Alt Sales Record | Search by  Q Product Details TV BARCODE W022075 INSTALLMENT DURATION B MONTH                                                                                                    | ডেজিটাল 呑                                                                                                    | Search<br>SALE PRICE 45000<br>PAID AMOUNT 15500<br>PWYNENT DUE 10000                                                                          | English ~ Customer Details Customer ID: Customer Fis: Customer Fis: |
| Kistore<br>Adm                                         | NEXT PAYMENT DATE         28-05-002           NEW PAYMENT         PAYMENT HISTORY           PAYMENT DATE         PAID ANOUNET           10-10-2024         2000           15-06-2024         5000           12-07-2024         6000 | 4<br>PRI SERIAL PASS<br>PRI 36 [FINAL] EZA<br>PIN . FAZ2<br>PIN 3 39FA<br>Visiture () 2214                                                                                   | NEXT PASS KEY EF2A<br>NEXT PIN CODE 12F1EF2A<br>KEY PIN CODE ACTION<br>12F1EF2A UNDO<br>12F2FEF2A UNDO<br>12F2FFF2A LOCKED<br>1332EF23 LOCKED | Mobile:                                                             |

**পেমেন্ট:** যে সকল কাস্টমার নির্ধারিত সময়ের মধ্যে ইনস্টলমেন্ট (কিস্তি) পেমেন্ট পরিশোধ করতে আসবেন তার কাছে থাকা TV Barcode/Mobile/Customer Name নিয়ে Search by থেকে সিলেক্ট করে তা খুঁজে বের করলে Product Details পেইজ আসবে।

• NEW PAYMENT অপশনে - প্রদেয় টাকার পরিমাণ বসিয়ে PAY TODAY বাটন ক্লিক করতে হবে এবং NEXT PASS KEY ও NEXT PIN CODE তৈরি হবে, পাশাপাশি কাস্টমারের ফোনে মেসেজের মাধ্যমে পাঠিয়ে দেওয়া হবে।

কাস্টমার কিস্তি পরিশোধ করে পিনকোড সংগ্রহ করে নিবেন এবং কোনো কারণে টিভি লক হলে সংগৃহিত পিন কোড ব্যবহার করে টিভি আনলক করবেন।

## টিভি লক করার পদ্ধতি

|             |                                                                                            |                                                                                                    |                                                                                                    | 2012                                                                                                    | (ମାତାଳ                                                                                                    |                                                                                                    |                                                                                                    | English v                                                                                                    |
|-------------|--------------------------------------------------------------------------------------------|----------------------------------------------------------------------------------------------------|----------------------------------------------------------------------------------------------------|----------------------------------------------------------------------------------------------------|----------------------------------------------------------------------------------------------------|----------------------------------------------------------------------------------------------------|----------------------------------------------------------------------------------------------------|----------------------------------------------------------------------------------------------------|
| DUE PAYMI   | ENT RECORD                                                                                 | s                                                                                                    |                                                                                                    |                                                                                                    |                                                                                                    |                                                                                                    |                                                                                                    |                                                                                                    |
|             |                                                                                            | TODAY                                                                                                    | THIS W                                                                                                    | EEK TH                                                                                                    | IS MONTH                                                                                                    | EXC                                                                                                    | EL PDF                                                                                                    | PRINT                                                                                                    |
| CUSTOMER ID | CUSTOMER NAME                                                                              | MOBILE                                                                                                    | TV BARCODE                                                                                                    | SALE PRICE                                                                                                    | NEXT PAYMENT DATE                                                                                                    | PAIID AMOUNT                                                                                                    | PAYMENT DUE                                                                                                    | ACTION                                                                                                    |
| 001         | MR. A                                                                                      | 0162545211                                                                                                    | WD310TS0001                                                                                                    | 19500                                                                                                    | 24-05-2024                                                                                                    | 10000                                                                                                    | 5000                                                                                                    | DETAILS                                                                                                    |
| 002         | MR. B                                                                                      | 0162354152                                                                                                    | WD310TS0021                                                                                                    | 24200                                                                                                    | 24-05-2024                                                                                                    | 20000                                                                                                    | 6000                                                                                                    | DETAILS                                                                                                    |
| 0015        | MRS. E                                                                                     | 0192324521                                                                                                    | WD310TS0371                                                                                                    | 45000                                                                                                    | 24-05-2024                                                                                                    | 43500                                                                                                    | 1250                                                                                                    | DETAILS                                                                                                    |
| 001         | MR. A                                                                                      | 0162545211                                                                                                    | WD310TS0001                                                                                                    | 19500                                                                                                    | 24-05-2024 🔒                                                                                                    | 16000                                                                                                    | 5000                                                                                                    | DETAILS                                                                                                    |
| 002         | MR. B                                                                                      | 0162354152                                                                                                    | WD310TS0021                                                                                                    | 24200                                                                                                    | 24-05-2024                                                                                                    | 15000                                                                                                    | 6000                                                                                                    | DETAILS                                                                                                    |
| 005         | MR. C                                                                                      | 0175632541                                                                                                    | WD310TS0051                                                                                                    | 18900                                                                                                    | 24-05-2024                                                                                                    | 16000                                                                                                    | 2000                                                                                                    | DETAILS                                                                                                    |
| 009         | MR. D                                                                                      | 0191523642                                                                                                    | WD310TS2501                                                                                                    | 15600                                                                                                    | 24-05-2024                                                                                                    | 12000                                                                                                    | 3500                                                                                                    | DETAILS                                                                                                    |
| 0015        | MRS. E                                                                                     | 0192324521                                                                                                    | WD310TS0371                                                                                                    | 45000                                                                                                    | 24-05-2024                                                                                                    | 44000                                                                                                    | 1250                                                                                                    | DETAILS                                                                                                    |
| 001         | MR. A                                                                                      | 0162545211                                                                                                    | WD310TS0001                                                                                                    | 19500                                                                                                    | 24-05-2024                                                                                                    | 16000                                                                                                    | 5000                                                                                                    | DETAILS                                                                                                    |
| 002         | MR. B                                                                                      | 0162354152                                                                                                    | WD310TS0021                                                                                                    | 24200                                                                                                    | 24-05-2024                                                                                                    | 15000                                                                                                    | 6000                                                                                                    | DETAILS                                                                                                    |
| 005         | MR. C                                                                                      | 0175632541                                                                                                    | WD310TS0051                                                                                                    | 18900                                                                                                    | 24-05-2024                                                                                                    | 16000                                                                                                    | 2000                                                                                                    | DETAILS                                                                                                    |
|             | CUSTOMER 10<br>001<br>002<br>0015<br>002<br>005<br>001<br>001<br>001<br>001<br>002<br>0015 | CUSTOMER ID         CUSTOMER NAME           001         MR. A           002         MR. B           0015         MR. A           002         MR. B           0015         MR. C           009         MR. C           009         MR. A           0015         MR. A           002         MR. B           003         MR. A           004         MR. A           005         MR. A | CUSTOMER ID         CUSTOMER ID         CODEV           001         MR. A         0162545211           002         MR. B         016254521           001         MR. A         016254521           001         MR. B         016254521           001         MR. B         016254521           001         MR. B         016254521           002         MR. B         016254521           003         MR. C         0175632541           005         MR. C         019123462           005         MR. B         016234512           002         MR. B         0162354522           003         MR. B         01523452           004         MR. A         0162354512           005         MR. A         0162354512           002         MR. B         0162354512           003         MR. C         0175632541 | CUSTOMERIA         MODILE         V MACODE           001         MR. A         010254521         W0310750021           002         MR. B         016254521         W0310750021           0015         MR. B         016254521         W0310750021           0015         MR. B         016254521         W0310750021           0015         MR. B         016254521         W0310750021           0010         MR. A         016254521         W0310750021           0010         MR. B         01525454         W0310750021           0010         MR. D         015152346         W0310750021           0015         MR. D         01525454         W0310750021           0015         MR. B         015234524         W0310750021           0015         MR. B         015234524         W0310750021           0015         MR. B         015234521         W0310750021           002         MR. B         015234521         W0310750021           002         MR. B         012324521         W0310750021           002         MR. B         012324521         W0310750021           002         MR. B         012324521         W0310750021           003 | CUSTOMER NAM         MOBIL         V BACOCC         ALE PRICE         PT           CUSTOMER NAM         MOBIL         V BACOCC         SLE PRICE         000           001         MR. A         010254521         W301075002         1200           002         MR. B         016254521         W301075002         1200           0015         MR. B         016254521         W301075002         1200           0015         MR. B         016254521         W301075002         1200           001         MR. A         016254521         W301075002         1200           001         MR. B         01525454         W301075001         1200           001         MR. D         01912344         W301075001         1200           001         MR. B         01232452         W301075001         1200           001         MR. B         01232452         W301075001         1200           002         MR. B         01232452         W301075001         1200           002         MR. B         01232452         W301075001         1200           002         MR. B         01232452         W301075001         1200           002         MR. B         012534521 <td>DECENSION           TOOX         THE WELK         THE WELK</td> <td>CUSTOMER NAME         MODILE         V MACON         SALE PRO         NEXT PARTIMITICA         Palita Anount           0010         MK.A         06255521         V031075001         1950         24-65-2024         2000           0010         MK.B         062254521         V031075002         1260         24-65-2024         2000           0015         MK.B         0162254512         V031075002         1260         24-65-2024         2000           0015         MK.B         0162254512         V0310750021         1260         24-65-2024         2000           0015         MK.B         0162545211         V0310750021         1260         24-65-2024         15000           0015         MK.B         0162545211         V0310750021         1260         24-65-2024         15000           0015         MK.B         015254541         V031075001         1500         24-65-2024         15000           0010         MK.B         015254542         V031075001         1500         24-65-2024         40000           0010         MK.B         015254542         V031075001         1500         24-65-2024         40000           0010         MK.B         0152545421         V031075001         1500</td> <td>CUE PAYMENT RECORDS           DOUT         DESCR         DESCR</td> | DECENSION           TOOX         THE WELK         THE WELK | CUSTOMER NAME         MODILE         V MACON         SALE PRO         NEXT PARTIMITICA         Palita Anount           0010         MK.A         06255521         V031075001         1950         24-65-2024         2000           0010         MK.B         062254521         V031075002         1260         24-65-2024         2000           0015         MK.B         0162254512         V031075002         1260         24-65-2024         2000           0015         MK.B         0162254512         V0310750021         1260         24-65-2024         2000           0015         MK.B         0162545211         V0310750021         1260         24-65-2024         15000           0015         MK.B         0162545211         V0310750021         1260         24-65-2024         15000           0015         MK.B         015254541         V031075001         1500         24-65-2024         15000           0010         MK.B         015254542         V031075001         1500         24-65-2024         40000           0010         MK.B         015254542         V031075001         1500         24-65-2024         40000           0010         MK.B         0152545421         V031075001         1500 | CUE PAYMENT RECORDS           DOUT         DESCR         DESCR |

সিস্টেম/ওয়েবসাইট এর মেনু থেকে Due Payment Records বাটন ক্লিক করতে হবে এবং পেমেন্টের মেয়াদ অতিক্রম করা টিভির তালিকা দেখতে পাবেন। কাস্টমারের নাম বরাবর সর্বশেষ কলামে থাকা DETAILS বাটন ক্লিক করলে Product Details পেইজ আসবে। TV Barcode এর পাশে থাকা লক/আনলক ( ি ) বাটন ক্লিক করে টিভিটি লক/আনলক করা যাবে।

লাল রং = লকড সবুজ রং = আনলকড

|                       |                              | ডিজিটাল বি           | চস্তি পোর্টাল          | English ~        |
|-----------------------|------------------------------|----------------------|------------------------|------------------|
| Home Page             |                              |                      |                        | Customer Details |
| Due Payments Record   | Search by V                  |                      | Search                 | MEMO POP PRINT   |
| ST. All Color Decent  | Product Details              | 7                    |                        | Customer ID:     |
| 12 ALL Salas Record   | TV BARCODE WD210T            | \$5041203            | SALE PRICE 45000       |                  |
|                       | INSTALLMENT DURATION 6 MONTH | 1                    | PAID AMOUNT 15000      | Customer Name:   |
|                       | NEXT PAYMENT DATE 25-05-20   | 24                   | PAYMENT DUE 30000      | Mobile:          |
|                       | NEW PAYMENT                  |                      | NEXT PASS KEY EF2A     | NID:             |
| উ ডি জিটাল            | P                            | AY TODAY             | NEXT PIN CODE 12F1EF2A |                  |
|                       |                              |                      |                        | Address:         |
| · (                   | PAYMENT HISTORY              |                      |                        |                  |
|                       | PAYMENT DATE PAID AMOUNT     | PIN SERIAL PAS       | S KEY PIN CODE ACTION  |                  |
| <b>b</b> .            | 15-08-2024 5000              | PIN 36 [ PINAL ] EP2 | 2 12FE2FEF LOCKED      |                  |
|                       | 12-07-2024 6000              | PIN 3 39F            | A 1132EF23 LOCKED      |                  |
| Watton Plaza<br>Admin |                              | Walton @ 2024        |                        |                  |

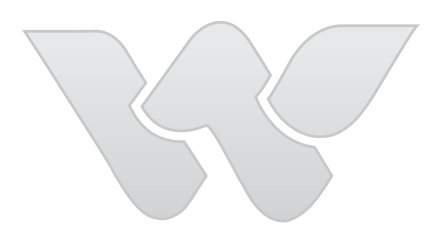

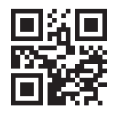

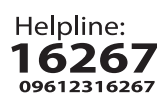

waltonbd.com